## **밀리의 서재 기업 ID&PW** 기업 ID 신청 방법

#### 1. 충남교육청 통합전자도서관

1) 충남교육청 통합도서관으로 로그인

- 통합도서관에서 로그인 후 전자도서관으로 이동

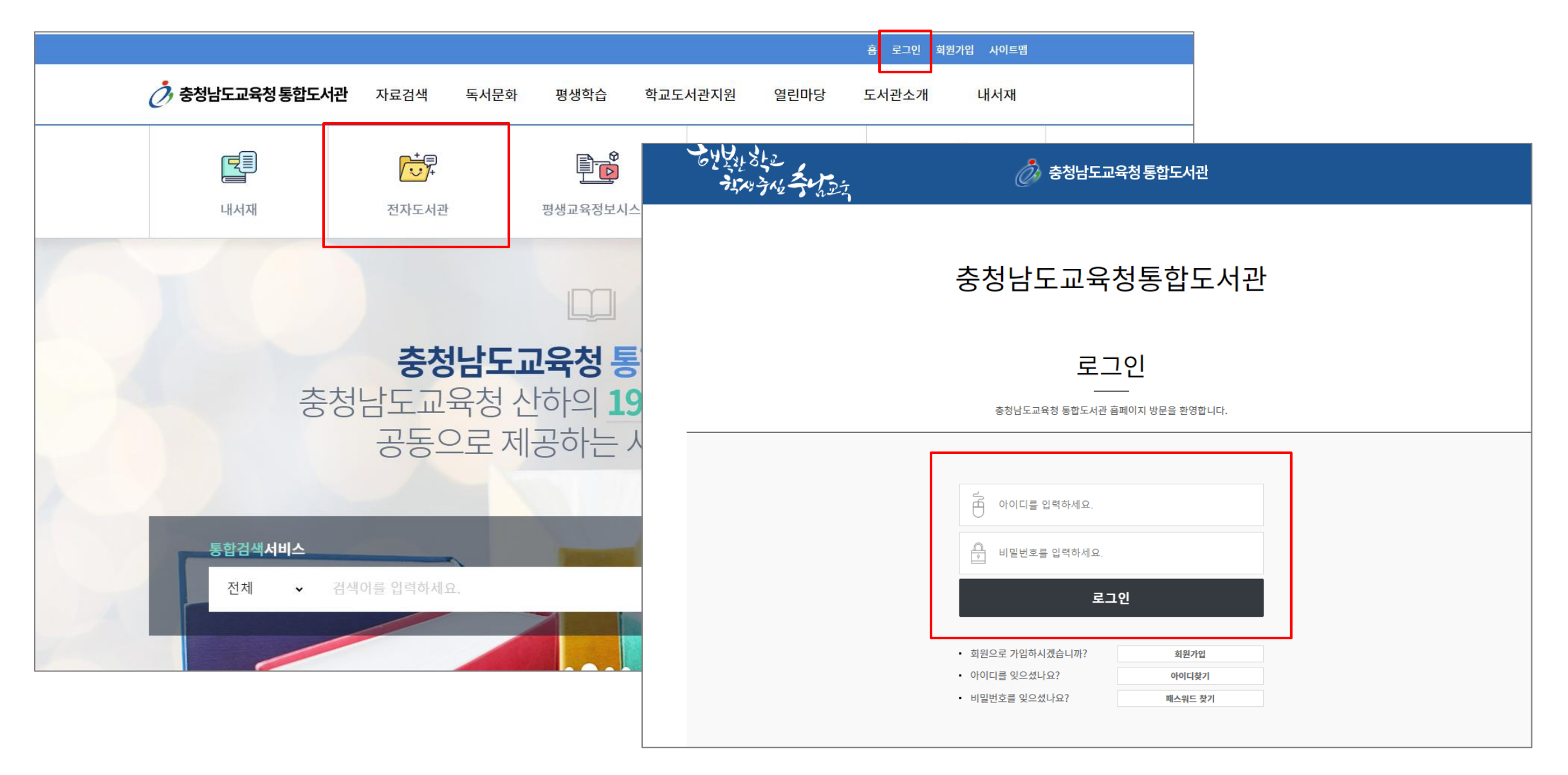

## 충남교육청 통합전자도서관 또는 충남교육청 통합전자도서관으로 로그인 전자도서관으로 직접 로그인 가능

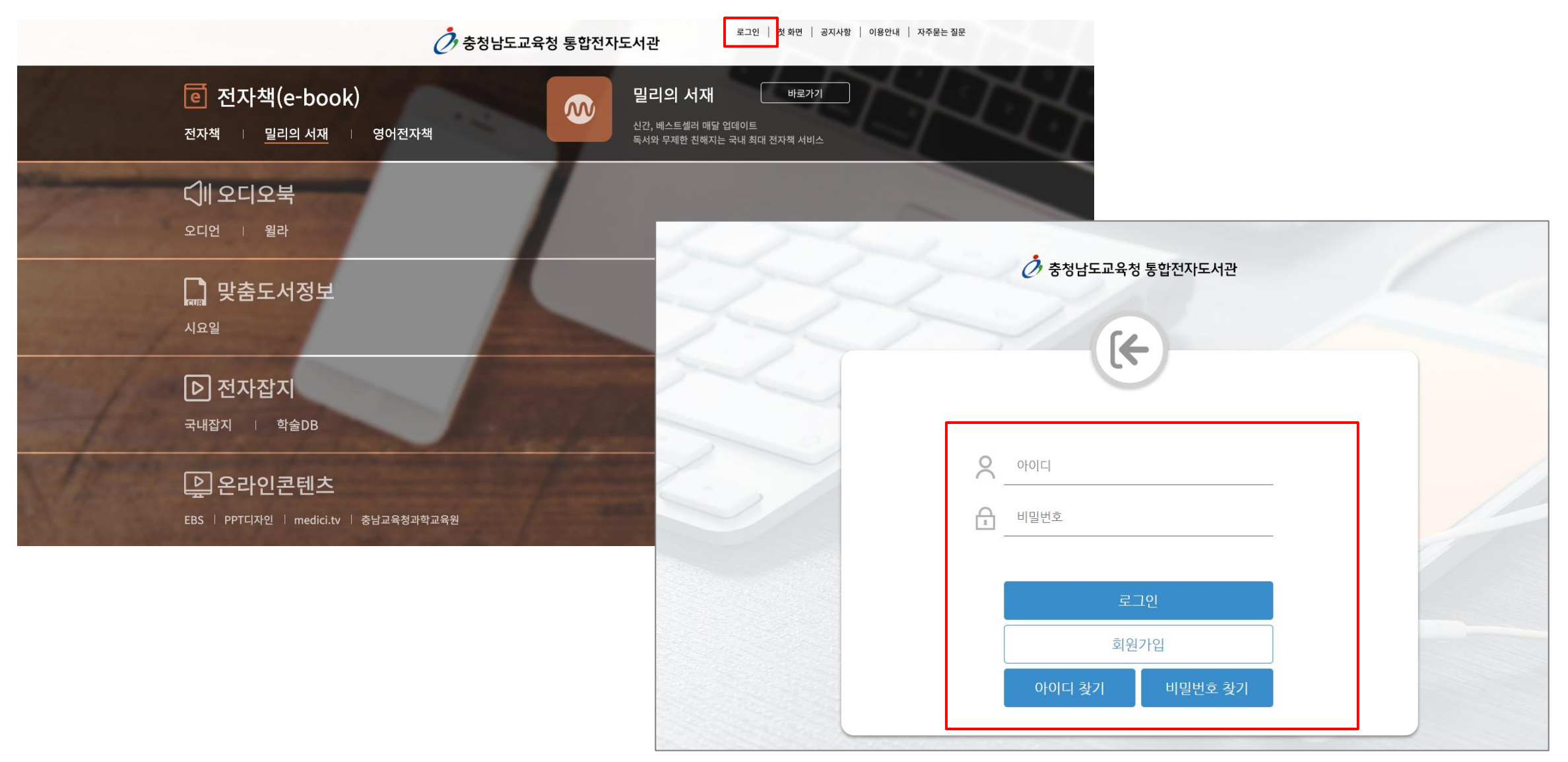

#### 1. 충남교육청 통합전자도서관

1) 충남교육청 통합전자도서관 로그인 후 > 2)밀리의 서재 [바로가기] 클릭 > 3)밀리의 서재 기업 계정 신청 페이지 이동

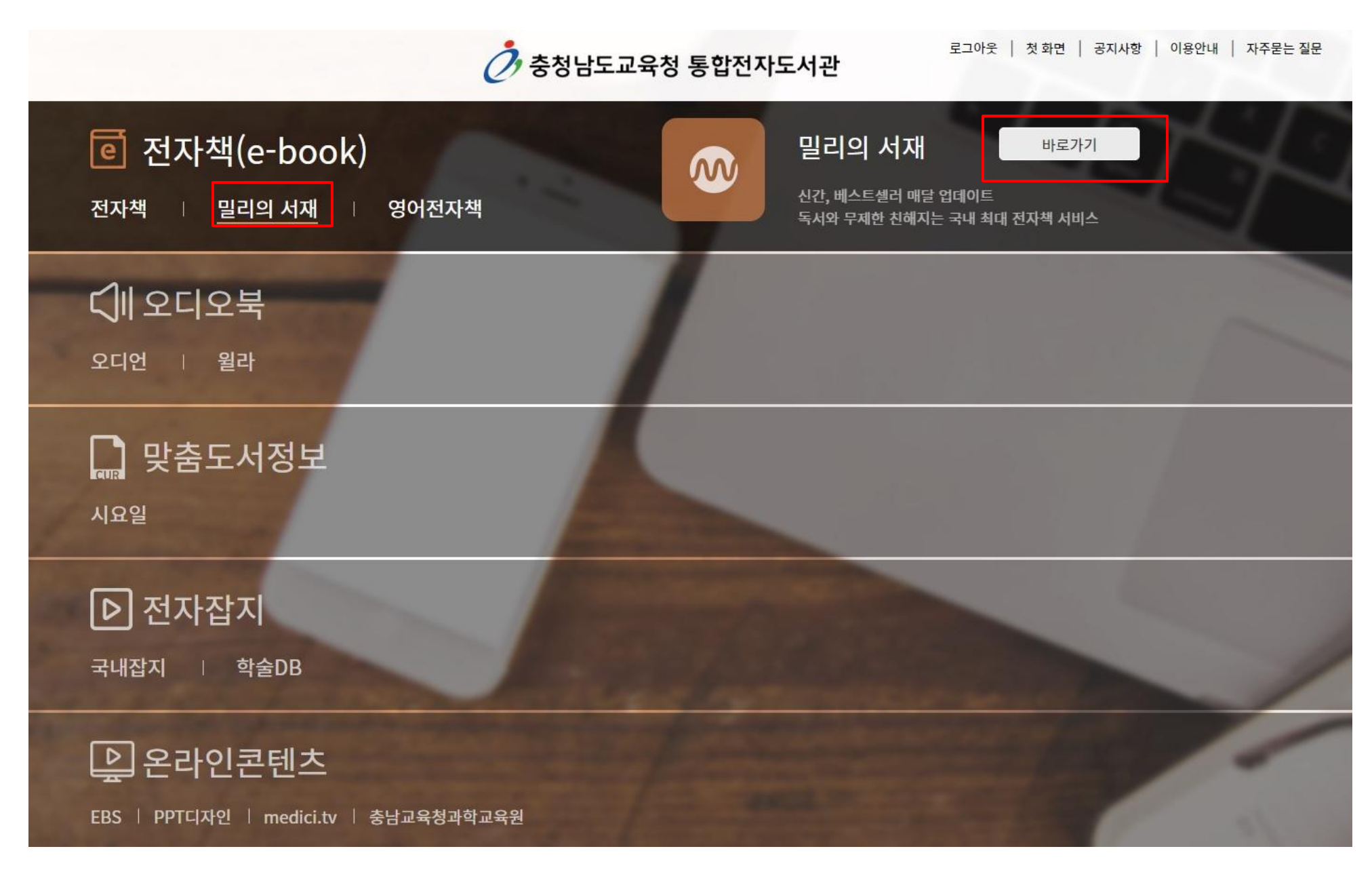

#### 2. 밀리의 서재 기업 계정 신청 페이지

소속도서관명, 충남교육청 통합전자도서관 아이디 확인 > 생년월일 입력 후 확인 버튼 클릭 > •

| 소속 충청남도교육청                                                     |            |
|----------------------------------------------------------------|------------|
| opolci abc01                                                   |            |
| 신청자 정보 입력                                                      |            |
| 생생활의 8자리<br>생년월일 8자리 입력                                        | 확인         |
| ✔ 일반회원 및 14세 미만 회원의 개인정보 수집 및 이용 등의                            | 보기         |
| 신청하기                                                           |            |
| 201124                                                         |            |
| <b>¦의사양</b><br>• 해당 서비스는 충청남도교육청 통합전자도서관 이용자를 대상으로 제공하는 B2B 계정 | 발행 서비스입니다. |
| ·신청 정보 확인 후 '신청하기'를 누르면 계정이 생성됩니다.                             |            |
| · ID는 충청남도교육청 통합전자도서관 ID를 기반으로 생성됩니다. (생성 ID 예시 millie1        | 1@cne)     |
| 구독권은 한달 구독권이 제공되며 즉시 이용 가능합니다.                                 |            |

건강하기 비슨을 물락하여 구락전을 제로 붙잡아야아 답니는

· 최초 비밀번호는 충청남도교육청 통합전자도서관 [이용안내-공지사항]에서 확인할 수 있습니다.

· 구독권 신청 기간은 매월 1일 자정부터 말일 자정까지이며, 선착순 3000개의 구독권이 발급됩니다. (단 2024년 4

· 충청남도교육청 통합 전자도서관과 함께하는 밀리의 서재 이용문의는 (주)폭스에듀(library@foxedu.kr)로 문의

밀리의 서재 앱 다운로드

· 구독권 유효기간이 남아 있는 경우, 구독권을 발급하실 수 없습니다.

비밀번호는 최초 로그인 시 반드시 변경 부탁드리겠습니다.

월은 4월5일 15:00부터 발급됩니다.)

주시기 바랍니다.

· 밀리의서재 이용 안내 보러가기

#### 2. 밀리의 서재 기업 계정 신청 페이지

1) 만 14세 이상일 경우 개인정보 수집 및 이용 동의 체크박스 클릭 후 신청하기 버튼 클릭

2) 만 14세 미만일 경우 법정대리인의 휴대폰 인증 후 개인정보 수집 및 이용동의 체크박스 2개 모두 클릭 후 신청하기 버튼 클릭

| 밀리의 서재 B2B 계정 신청                          |    | 소=                  |
|-------------------------------------------|----|---------------------|
| 소속도서관명 : 충청남도교육청 평생교육원<br>아이디 : millie123 |    | 신청자                 |
|                                           |    | 생년월<br>2.01         |
| 신청자 정보 입력                                 |    |                     |
| 생년월일 8자리<br><b>19980222</b>               | 확인 | <b>법정대</b><br>만 14서 |
| ✔ 일반회원 및 만14세 미만 회원의 개인정보 수집 및 이용 동의      | 보기 |                     |
| 시처친기                                      |    | <mark>~</mark> 일    |
|                                           |    | <mark>~</mark> 법    |
|                                           |    |                     |

#### 밀리의 서재 B2B 계정 신청

| 소속도서관명 : 충청남도교육청 평생교육원<br>아이디 : millie123          |           |
|----------------------------------------------------|-----------|
| 신청자 정보 입력                                          |           |
| 생년월일 8자리<br>20110401<br>확                          | 인<br>인    |
| <b>법정대리인 동의</b><br>만 14세 미만 어린이는 법정대리인의 동의가 필요합니다. |           |
| 휴대폰 인증                                             |           |
| ✔ 일반회원 및 만14세 미만 회원의 개인정보 수집 및 이용 동의               | <u>보기</u> |
| ✓ 법정대리인 개인정보 수집 및 이용 동의                            | <u>보기</u> |
| 신청하기                                               |           |

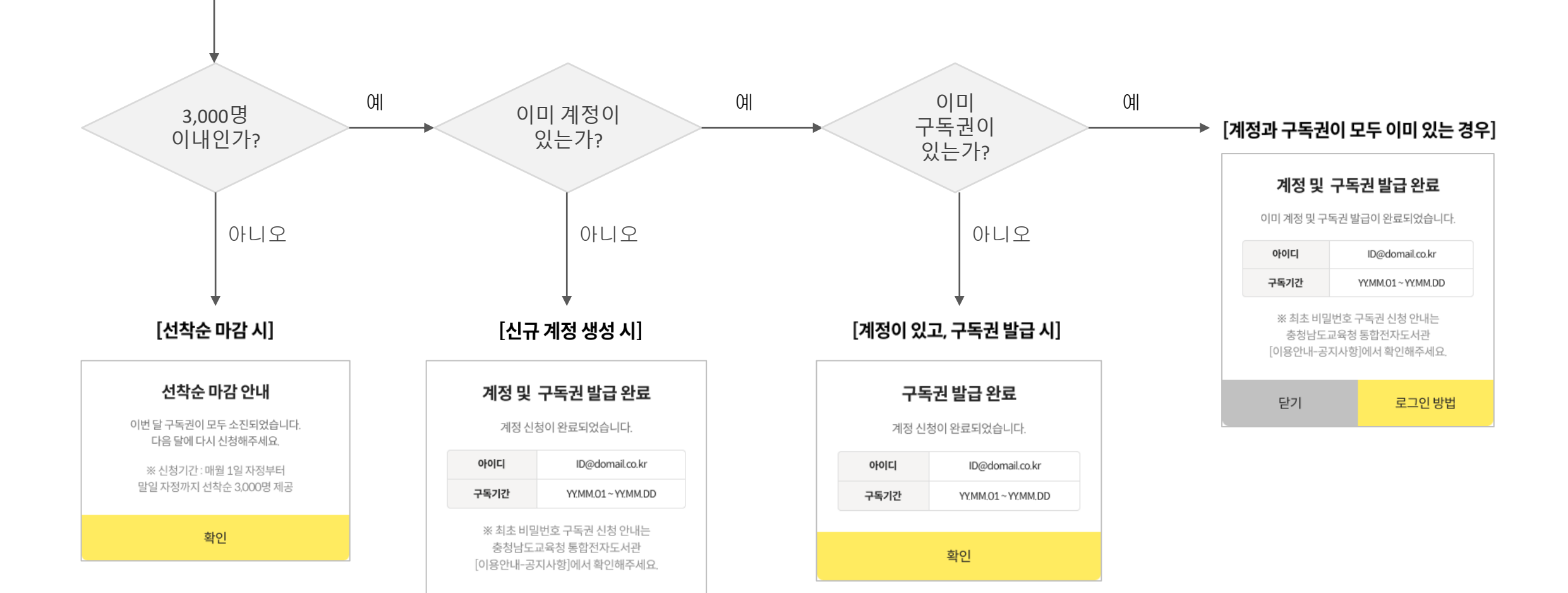

닫기

로그인 방법

신청하기

## **밀리의 서재 기업 ID&PW** 앱 로그인 방법 안내

#### 1.앱 로그인

1) 밀리의 서재 앱 다운로드 > 2)앱 실행 > 3)기업회원 로그인 선택 (최초 비밀번호 cne041640) 비밀번호 변경 필수 > 4)부여 받은 아이디/비밀번호 입력 후 로그인

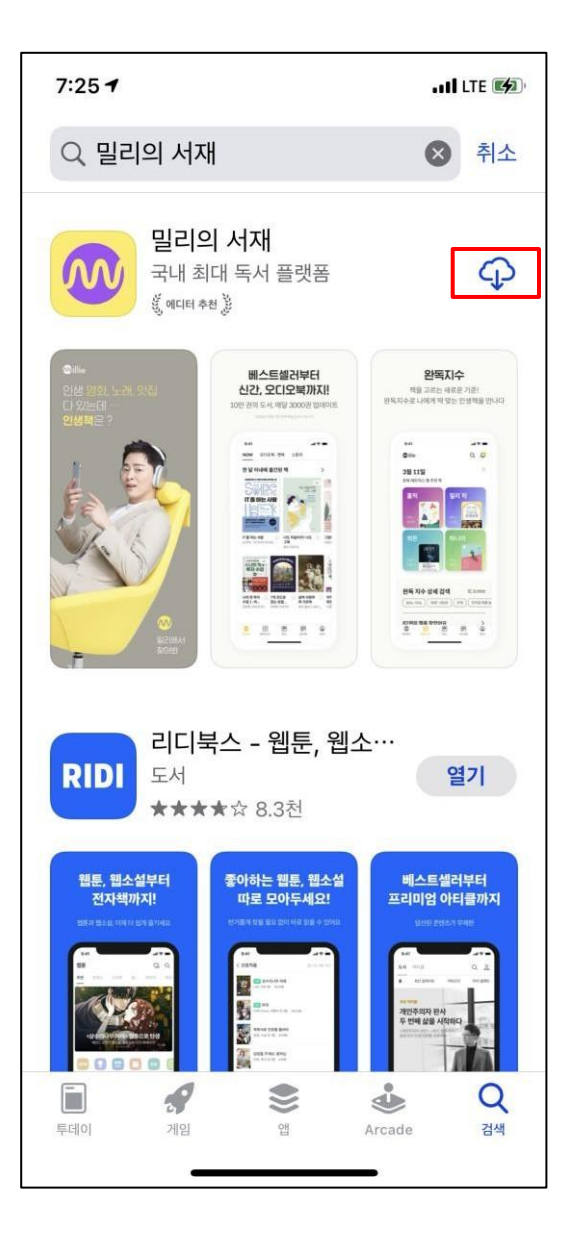

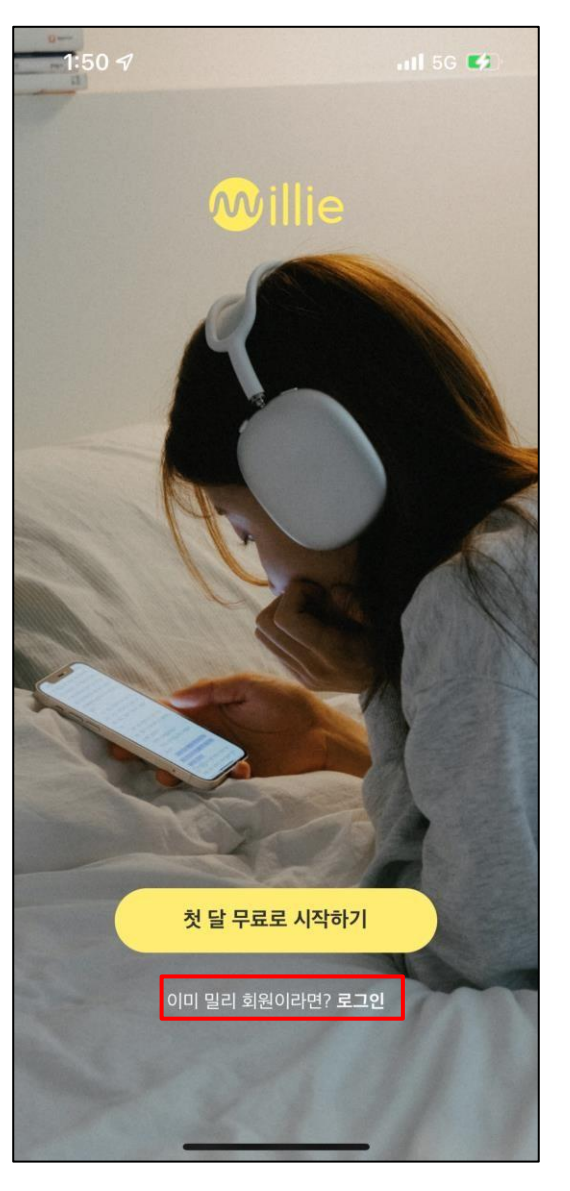

| <b>녹서와 부제한 진해지리</b>   |        | 밀리의 서재         |                       |
|-----------------------|--------|----------------|-----------------------|
| 10년 전 특에지 한영국을 찾아도세요  |        | 기급외권 도그한       |                       |
| 휴대폰 번호<br>01012345678 |        | 아이디 입력         |                       |
| 비밀번호<br>비밀번호 입력       |        | 비밀번호 입력        |                       |
| 로그인                   |        |                | 1인                    |
| 회원가입   비밀번호 찾기 기업     | 회원 로그인 | 기업회원 전용 서비스가 궁 | 금하다면? <u>기업 제휴 문의</u> |
| 또는                    |        |                |                       |
| 🥯 N (f)               |        |                |                       |
|                       |        |                |                       |
|                       |        |                |                       |
|                       |        |                |                       |

#### 2.기존 이용 회원은 로그아웃 후 기업회원 로그인 필요

1)밀리의 서재 앱 실행 > 2)하단 '관리' 탭 클릭 > 3)관리 페이지 최하단 '로그아웃' 박스 클릭 > 4)로그아웃 후 이전 페이지 안내에 따라 기업회원 로그인

| 다크모드 설정                                                                  | >         |
|--------------------------------------------------------------------------|-----------|
| 용량 관리                                                                    | >         |
| 19세 미만 설정 관리                                                             | >         |
| 서비스 관리                                                                   |           |
| 밀 / 마일리지 관리                                                              | >         |
| PC뷰어 / E-ink 뷰어 관리                                                       | >         |
| 내 기기 관리                                                                  | >         |
| 서비스 안내                                                                   |           |
| 공지사항                                                                     | >         |
| 이용약관 및 정책                                                                | >         |
| 고객센터                                                                     | >         |
| 버전정보 5.6.3                                                               |           |
| 오픈소스 라이선스                                                                | >         |
| 로그아웃                                                                     |           |
| 한         FQ         III           투데이         피드         검색         내서재 | (교)<br>관리 |

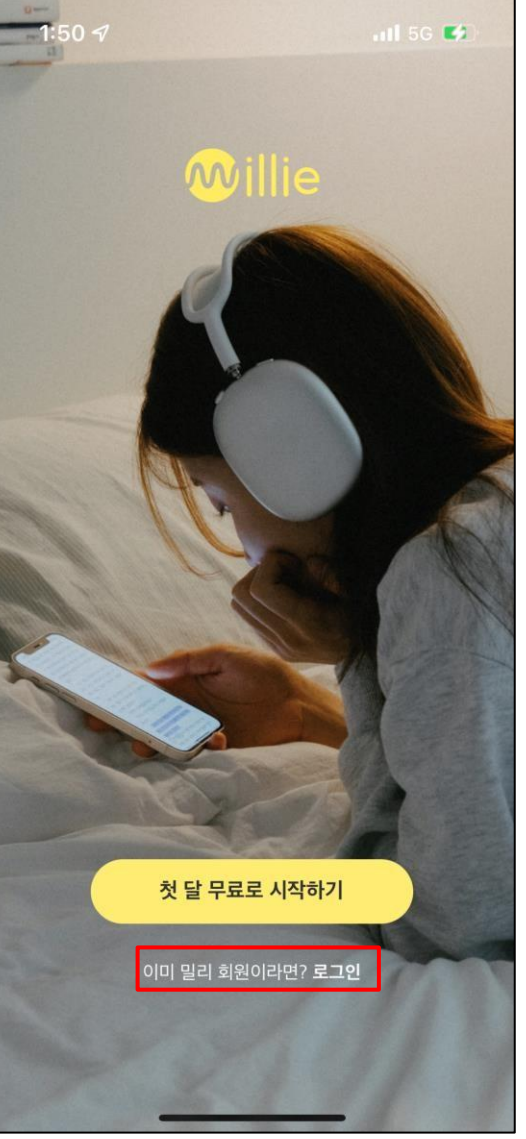

| <b>독서와 무제한 친ㅎ</b><br>10만권속에서인생책을찾 | <b>배지리</b><br>아보세요 | 밀리의 서재<br>기억회원 로그인         |                       |
|-----------------------------------|--------------------|----------------------------|-----------------------|
| 휴대폰 번호<br>01012345678             |                    | 기업회원아이디<br>아이디 입력          |                       |
| 비밀번호<br>비밀번호 입력                   |                    | <sup>비밀번호</sup><br>비밀번호 입력 |                       |
| <u>عا</u>                         | 1인                 |                            | 인                     |
| 회원가입   비밀번호 첫                     | · 기업회원 로그인         | 기업회원 전용 서비스가 궁             | 금하다면? <u>기업 제휴 문의</u> |
| ±                                 | f (t)              |                            |                       |
|                                   |                    |                            |                       |
|                                   |                    |                            |                       |
|                                   |                    |                            |                       |

## **밀리의 서재 기업 ID&PW** PC뷰어 로그인 방법 안내

#### 1.뷰어 다운로드

1)밀리의 서재 홈페이지(<u>https://www.millie.co.kr/v3/brand</u>) 이동 > 2)홈페이지 최하단 '뷰어다운로드' 영역 선택 > 3)PC뷰어 선택 후 PC 사양에 따라 다운로드

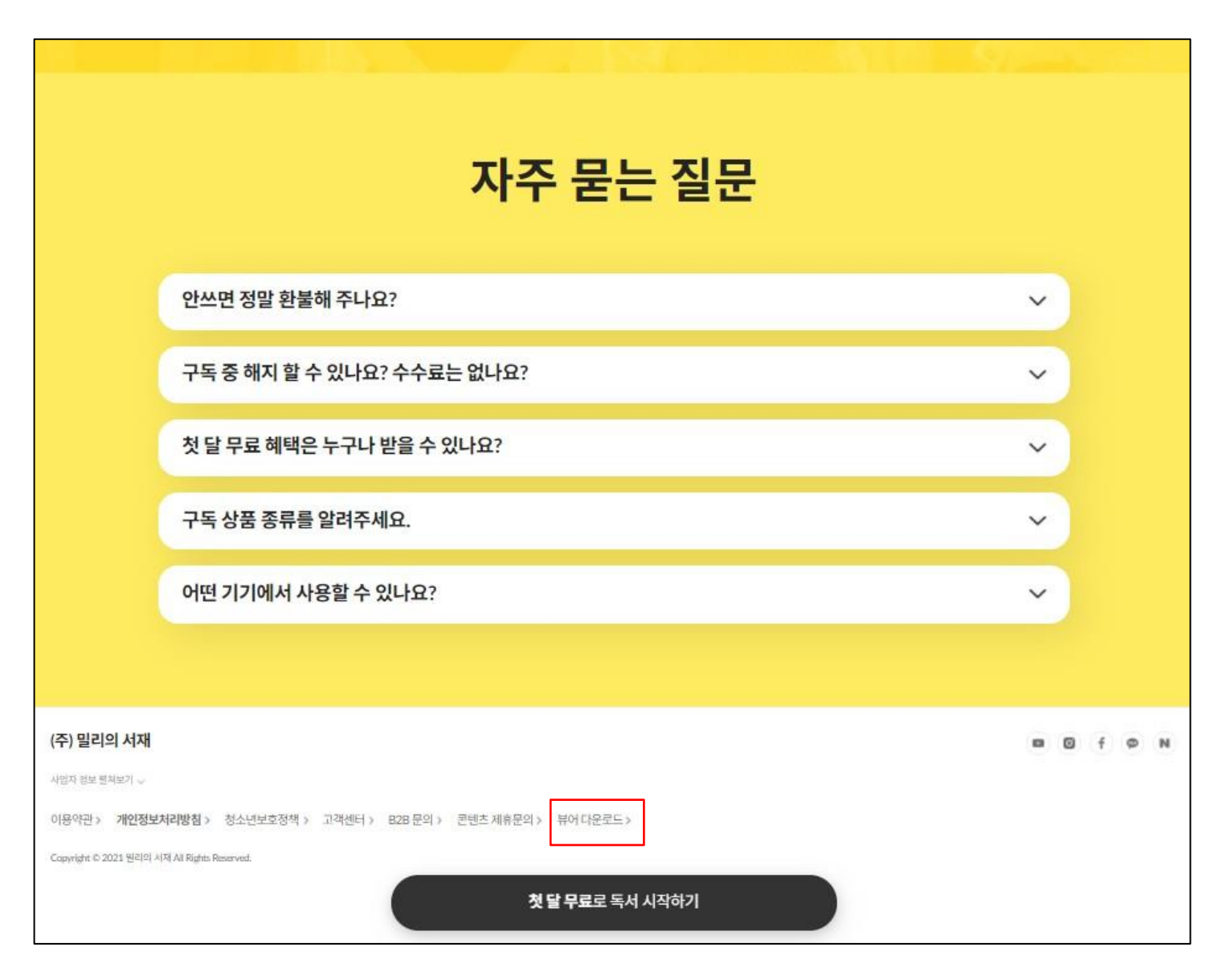

#### 1.뷰어 다운로드

1)밀리의 서재 홈페이지(<u>https://www.millie.co.kr/v3/brand</u>) 이동 > 2)홈페이지 최하단 '뷰어다운로드' 영역 선택 > 3)PC뷰어 선택 후 PC 사양에 따라 다운로드

| ₿illie | 투데이                                                         | 완독지수                                               | 피드                                   | 내서재                                   | 관리                              |                   |           | Q 회원가입  | 로그인 |
|--------|-------------------------------------------------------------|----------------------------------------------------|--------------------------------------|---------------------------------------|---------------------------------|-------------------|-----------|---------|-----|
|        |                                                             |                                                    |                                      |                                       | 앱                               | 다운로드              |           |         |     |
|        |                                                             |                                                    |                                      | FAQ                                   | 1:1 문의                          | 공지사항              | 앱다운로드     |         |     |
|        |                                                             |                                                    |                                      |                                       | _                               |                   |           |         |     |
|        | 모바일<br>APP                                                  |                                                    |                                      |                                       |                                 | PC<br>뷰어          |           |         |     |
|        | E-ink                                                       |                                                    |                                      |                                       |                                 | 3분리               | 뷰         |         |     |
|        | 뉴어                                                          |                                                    |                                      |                                       |                                 | КП                |           | <u></u> |     |
|        | PC 부어                                                       |                                                    |                                      |                                       |                                 |                   |           |         |     |
|        | 이제 PC에서도<br>밀리의 서재를                                         | 즐겨보세요                                              |                                      |                                       |                                 |                   |           |         |     |
|        |                                                             |                                                    |                                      |                                       |                                 |                   |           |         |     |
|        | PC 뷰어 다운<br>배너를 클릭하                                         | <b>로드 (v 2.26.1)</b><br>·면 앱 다운로드 페이지              | 로 이동합니다                              | ų.                                    |                                 |                   |           |         |     |
|        | Wir                                                         | dows                                               | Mac OS                               |                                       |                                 |                   |           |         |     |
|        |                                                             |                                                    |                                      |                                       |                                 |                   |           | •       |     |
|        | PC 뮤어 이용                                                    | 가이드 다운로드 (PDF                                      | )                                    |                                       |                                 |                   |           | 2       |     |
|        | PC 뷰어 소개                                                    |                                                    | פודע וסובוח ו                        |                                       |                                 |                   |           |         |     |
|        | • 데스크숍,<br>• 도서를 등록<br>• 스마트폰, I                            | 모르국, 텍국 등 PC에서<br>특하거나, 탐색하는 등<br>태불릿에서 저장한 하(     | 1 월리의 시세일<br>APP에서의 기능<br>))라이트, 북마크 | 5 이용하는 프로<br>5을 PC 뷰어에<br>코, 메모, 읽던 지 | :그림입니다.<br>서도 할 수 있<br>점 등의 데이테 | 습니다.<br>터는 PC 뷰어와 | · 동기화됩니다. |         |     |
|        | 안내사항                                                        |                                                    |                                      |                                       |                                 |                   |           |         |     |
|        | <ul> <li>해외의 경옥</li> <li>TTS (문자</li> <li>본 프로그램</li> </ul> | P, 현지 환경에 따라 이<br>음성 듣기)와 챗북은 지<br>뱀은 PC / MAC 환경이 | 용이 제한될 수<br> 원하지 않습니<br> 서만 이용할 수    | : 있습니다.<br>다.<br>: 있습니다.              |                                 |                   |           |         |     |
|        |                                                             | 1950-00000000000000000000000000000000000           | 11999 - 40375-0                      | NATA MILES                            |                                 |                   |           |         |     |

#### 2.뷰어 로그인

1)PC뷰어 실행 > 2)로그인 버튼 선택 > 3)기업회원 로그인 선택 > 4)부여 받은 아이디/비밀번호 입력 후 로그인

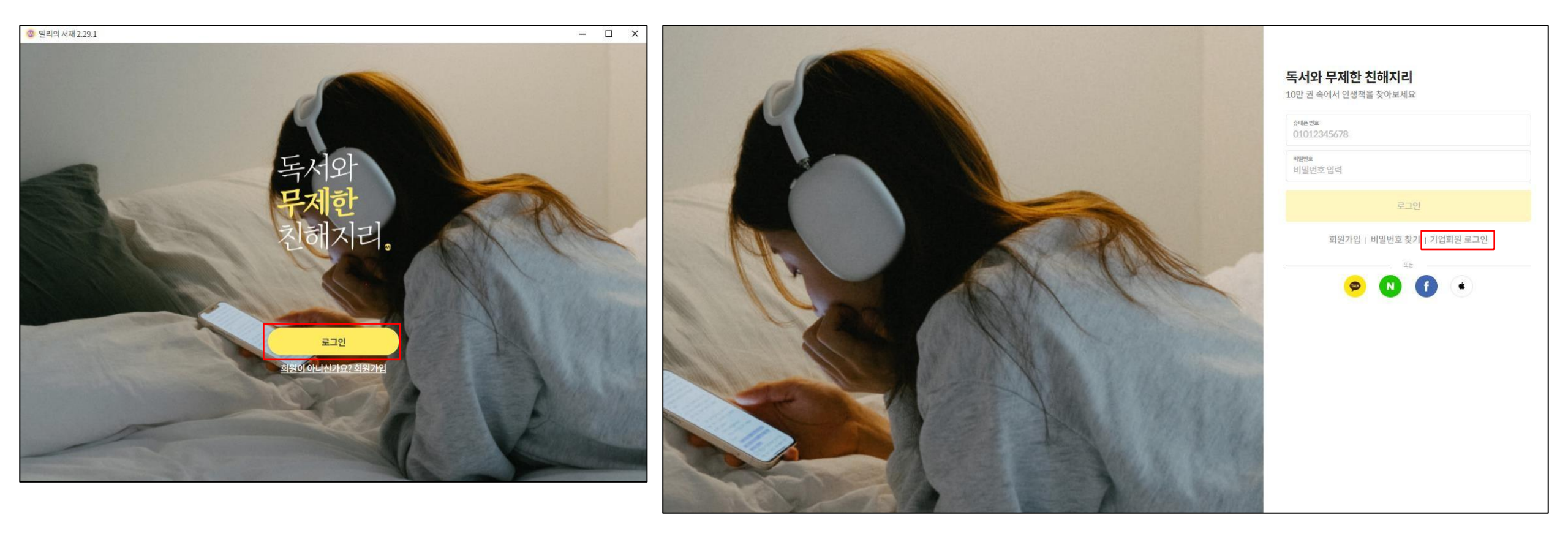

#### 2.뷰어 로그인

1)PC뷰어 실행 > 2)로그인 버튼 선택 > 3)기업회원 로그인 선택(최초 비밀번호 cne041640) 비밀번호 변경 필수 > 4)부여 받은 아이디/비밀번호 입력 후 로그인

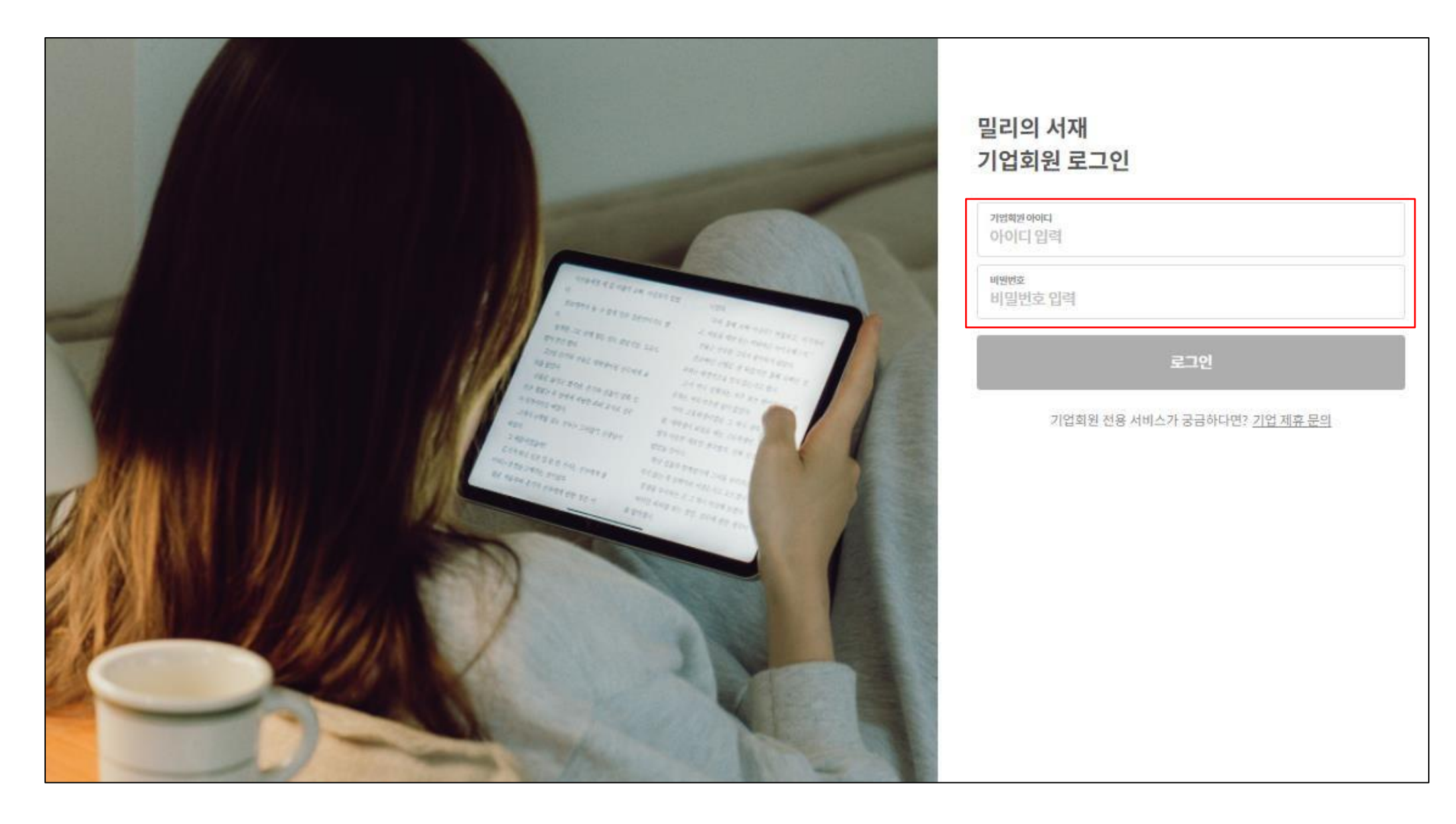

#### 3.기존 이용 회원 로그아웃 후 기업회원 로그인 필요

1)밀리의 서재 PC 뷰어 내 우측 상단 로그아웃 클릭 > 2)혹은 좌측 '관리' 탭 클릭 후 하단 로그아웃 클릭> 3)로그아웃 후 이전 페이지 안내에 따라 기업회원 로그인

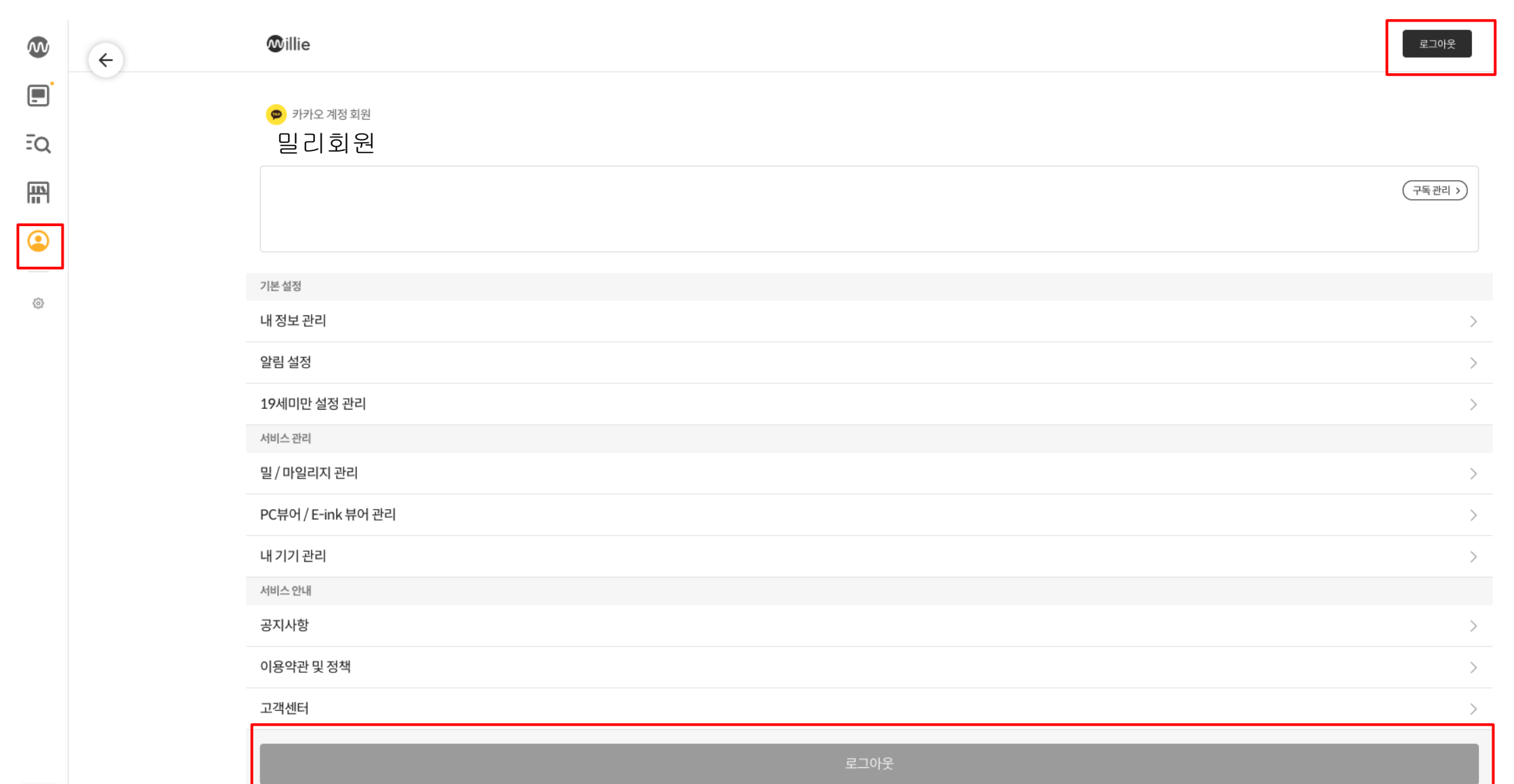

1000 - 1000

#### #주의 사항# [비밀번호 설정]

1.부여 받은 아이디/비밀번호로 최초 로그인 시 비밀번호 설정이 필요합니다. 비밀번호 설정을 완료해야 로그인이 가능하니 반드시 비밀번호를 설정해주세요.

2. 충청남도교육청 통합 전자도서관과 함께하는 밀리의 서재 이용문의는 (주)폭스에듀 [library@foxedu.kr]로 문의 주시기 바랍니다.

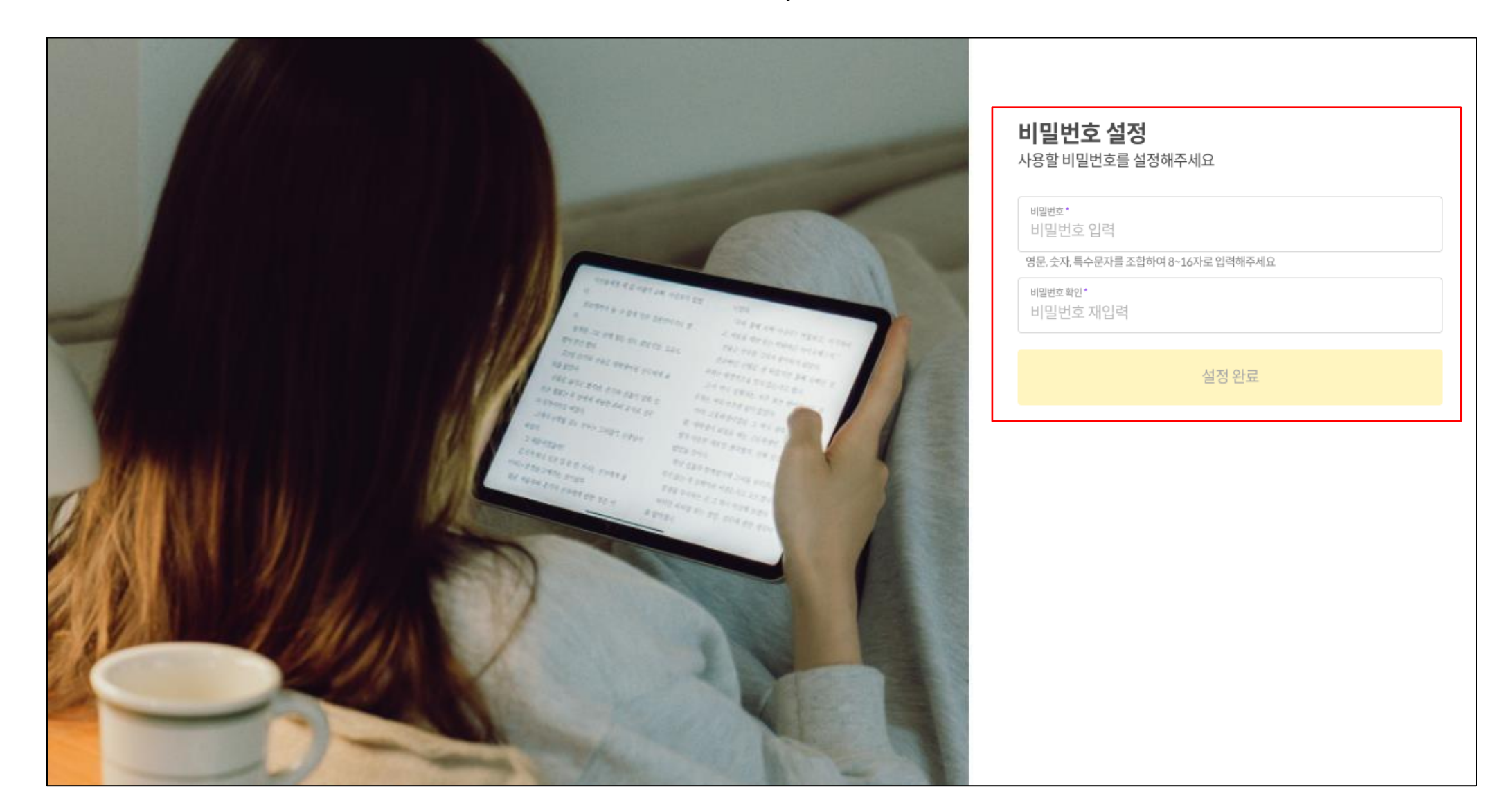

본 자료는 밀리의 서재 제휴사를 위한 자료입니다. 밀리를 통해 전달받은 경우를 제외한 외부로의 배포 또는 복제를 금합니다.

# 밀리의 서재 **비밀번호 찾기 가이드**

독서와 무제한 친해지리

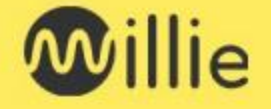

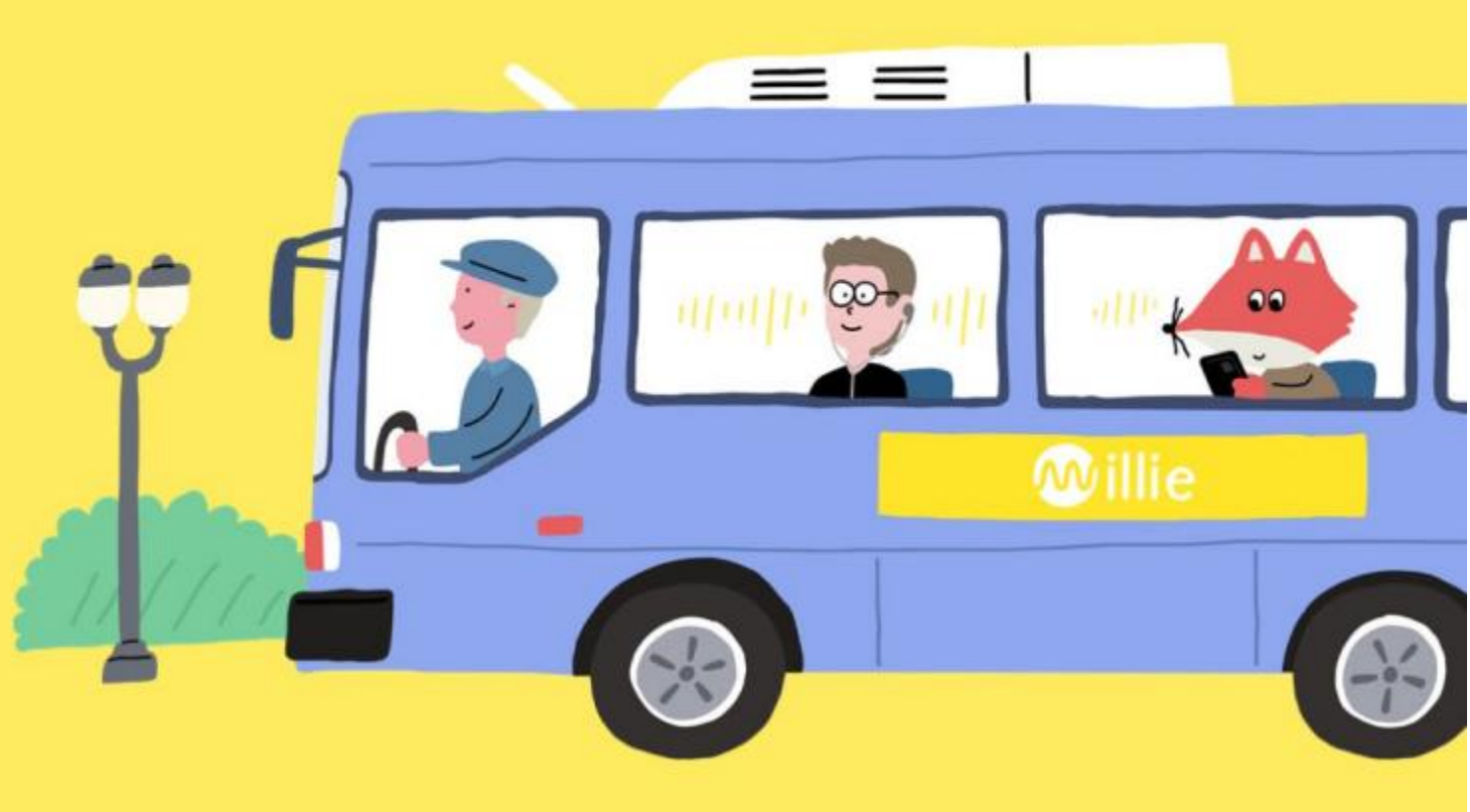

## 1. 업무용 이메일 인증단계

기업계정은 연락처 정보를 매칭하지 않고 있습니다. 따라서 추후 비밀번호찾기 기능을 이용하기 위해 **[이메일 인증 단계]가 필수 진행**되어야 합니다.

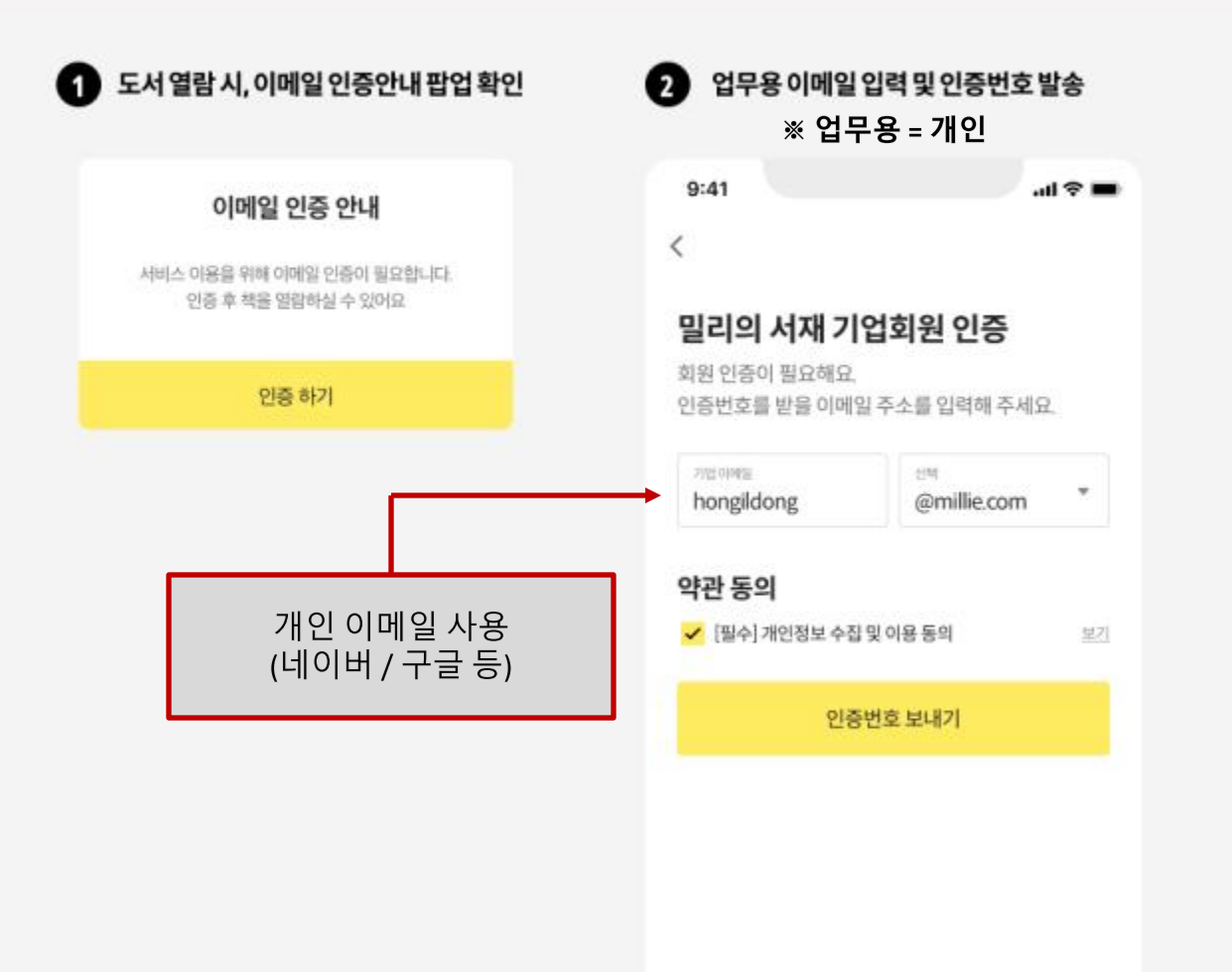

| 9:41                                                  | .al 🗢 🔳                        |
|-------------------------------------------------------|--------------------------------|
|                                                       |                                |
|                                                       |                                |
|                                                       |                                |
| 인증번호 확인                                               |                                |
| <b>인증번호 확인</b><br>입력하신 이메일로 발송한 인                     | 증번호를 입력해주세요.                   |
| <b>인증번호 확인</b><br>입력하신 이메일로 발송한 인<br>10분 이내에 안증번호를 입력 | 증번호를 입력해주세요.<br>해 주세요.         |
| <b>인증번호 확인</b><br>입력하신 이메일로 발송한 인<br>10분 이내에 인증번호를 입력 | 증번호를 입력해주세요.<br>해 <b>주세요</b> . |

• 메일이 도착하지 않은 경우, 스팸메일함을 확인해 추세요.

| 4 | 인증완료확인하기     |
|---|--------------|
|   | 인증 완료        |
|   | 인증이 완료되었습니다. |
|   | 확인           |

## 2. 비밀번호 찾기 이용안내

61

비밀번호 찾기 기능은 [1. 업무용 이메일 인증]이 완료되어야지 이용 가능합니다. 업무용 이메일 미인증 상태에서 비밀번호를 분실하셨다면 기업담당자께 별도 초기화 요청 부탁드립니다.

| 기업회원 로그인 하단<br>[비밀번호 찾기] 클릭                                    |                       | 기업회원아이디,업무용<br>입력후[다음]클릭                                         | 이메일<br>※ 업무용 = 개인      |
|----------------------------------------------------------------|-----------------------|------------------------------------------------------------------|------------------------|
| 9:41                                                           | .ul 🗢 🖿               | 9:41                                                             | al 🗢 🖿                 |
| <                                                              |                       | <                                                                |                        |
| 밀리의 서재<br>기업회원 로그인                                             |                       | <b>비밀번호 찾기</b><br>계정 정보를 입력해주세요.                                 |                        |
| 2018年월010년<br>아이디 입력                                           |                       | 아이드! 강력<br>2014페이어의                                              |                        |
| #발번호<br>비밀번호 입력                                                |                       | 878 여제일<br>이메일 입력                                                |                        |
| 로그인                                                            |                       | <ul> <li>비밀번호 찾기는 일부 업체만 0</li> <li>인증 메일은 10분간 10회까지</li> </ul> | 1용 가능합니다.<br>발송 가능합니다. |
| <ul> <li>기업회원 전용 서비스가 궁금하다면?</li> <li>비밀번호를 분실하였나요?</li> </ul> | <u>기업 제휴 문의</u><br>찾기 | • 안증 매일이 도착하지 않는 점두<br>세요.                                       | 2,스팸매일함을 확인해주          |
| 💅 웨일 스페이스 로그                                                   | 민                     |                                                                  |                        |
|                                                                |                       | 다음                                                               |                        |

| 9:41       .11 오 =       9:41         < <b>0 C O Ú Č Š Š Ú Ú</b> 10 ਟ ਇ Ú Š Š Š Ú Ú Š Ú Š Š Š Ú Š Ú Š Ú Š Ú Š                                                                                                    | 일번호 재설정 진<br>경한 비밀번호로 :   |
|----------------------------------------------------------------------------------------------------|---------------------------|
| <ul> <li>く</li> <li>りごろやせる 乾 む む う か ひ う む か つ い い い い い い い い い い い い い い い い い い</li></ul>                                                                                                    |                           |
| 인증번호 확인       비밀         입력하신 이메일로 발송한 인증번호를 입력해주세요.       새로운         1111       1000         인증번호가 입력       1000         민증번호가 오지 않는다면? 재탈충       배매         이중 메일은 10분간 10회까지 발송 가능합니다.       1111         인증 메일이 도착하지 않는 경우, 스팸메일함을 확인해주<br>시요.       1111                                                                                                    |                           |
| 입력하신 이메일로 발송한 인증번호를 입력해주세요. 새로운<br>엔종연호 6자리 입력 이 1000<br>인증번호가 오지 않는다면? 재말호<br>• 인증 메일은 10분간 10회까지 발송 가능합니다.<br>• 인증 메일이 도착하지 않는 경우, 스팸메일함을 확인해주.<br>세요.                                                                                                    | 번호 재설정                    |
| <ul> <li>1000</li> <li>1000</li> <li>1000</li> <li>1000</li> <li>105번호 6시리 입력</li> <li>105번호가 오지 않는다면? 재말호</li> <li>11월</li> <li>11월</li> <li>11월</li> <li>11월</li> <li>11월</li> <li>11월</li> <li>11월</li> <li>11월</li> <li>11월</li> <li>11월</li> <li>11월</li> <li>11월</li> <li>11월</li> <li>11월</li> <li>11월</li> <li>11월</li> <li>11월</li> <li>119</li> <li>119&lt;</li></ul> | 비밀번호를 설정해 주               |
| 민증변호가 오지 않는다면? <b>재말순</b><br>비밀<br>• 인증 메일은 10분간 10회까지 발송 가능합니다.<br>• 인증 메일이 도착하지 않는 경우, 스팸메일함을 확인해주<br>세요.                                                                                                    | !<br>번호 입력                |
| <ul> <li>인증 메일은 10분간 10회까지 발송 가능합니다.</li> <li>인증 메일이 도착하지 않는 경우, 스팸메일함을 확인해주<br/>세요.</li> </ul>                                                                                                    | <sup>8 파망</sup><br>번호 재입력 |
| * 인증 매일이 도착하지 않는 경우, 스팸메일함을 확인해주<br>세요.                                                                                                    |                           |
|                                                                                                    |                           |
|                                                                                                    |                           |
|                                                                                                    |                           |
|                                                                                                    |                           |
|                                                                                                    |                           |

본 메일은 발신전용 메일로 회신되지 않습니다. 문의사항은 고객센터를 이용해 주세요.

감사합니다.

123456

인증번호

인증번호의 유효 시간은 10분입니다. 10분이 지난 후에는 인증번호를 새로 발급받으셔야 합니다.

회원님께서 발송하신 이메일 인증 코드를 발송해드립니다. 아래 인증번호를 입력하여 이메일 인증을 완료해주세요.

독서와 무제한 친해지리, 밀리의 서재입니다.

밀리의 서재 인증번호 안내

🐼 밀리의 서재

안녕하세요.

이메일 인증 및 비밀번호 찾기 시, 아래 양식으로 인증번호가 발송됩니다. 해당 메일을 받지 못하신 경우, 스팸메일함을 우선 확인해주세요.

### [별첨]인증번호 발송 예시

## [별첨]계정정보오류팝업

닫기

로그인 방법 확인

비밀번호 변경이 불가한 경우, 아래 케이스에 따라 오류팝업이 노출됩니다. 팝업문구 확인하시어 재시도 부탁드립니다.

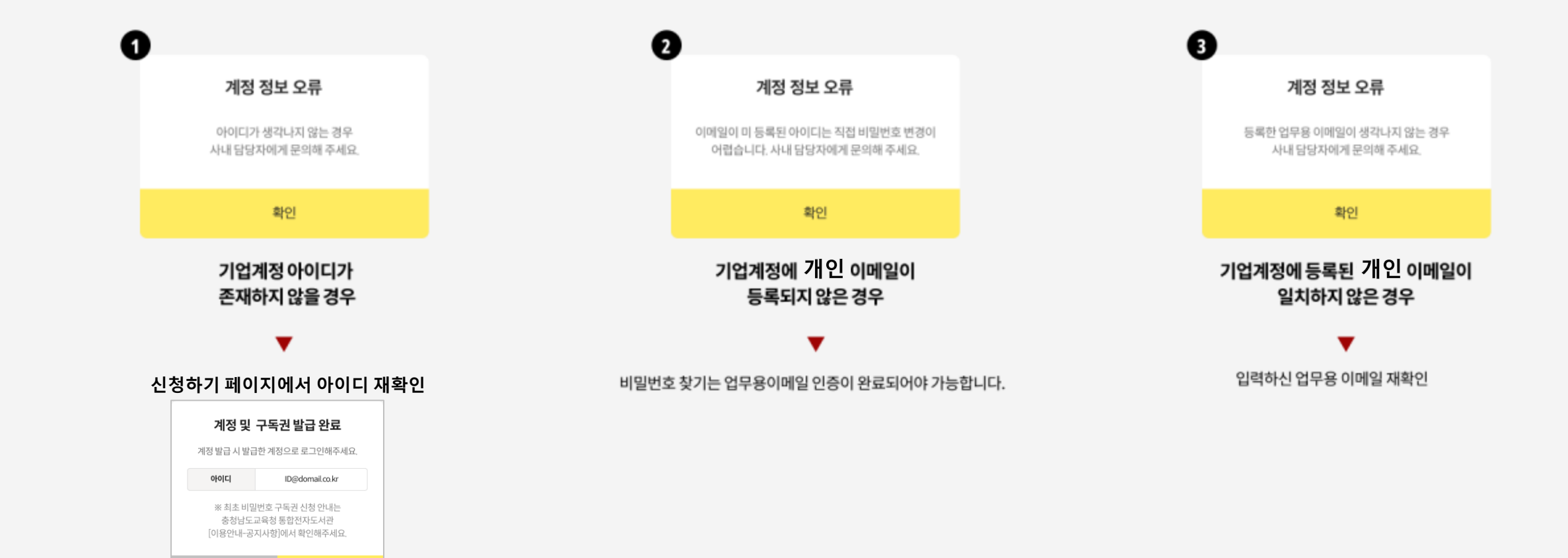

### 충청남도교육청 통합 전자도서관과 함께하는 밀리의 서재 이용문의는 (주)폭스에듀 [library@foxedu.kr]로 문의 주시기 바랍니다.